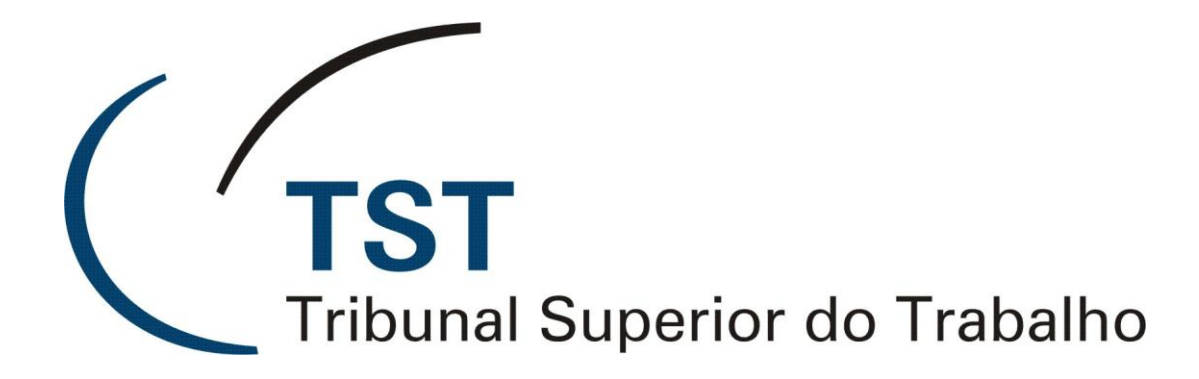

SIJ - SAG

## Como utilizar a numeração antiga de processo no SIJ ou SAG sem o leitor de código de barras (Versão 1.0)

07 de Janeiro de 2010

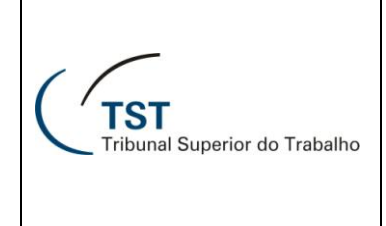

SETIN

SIJ e SAG

## Como utilizar a numeração antiga de processo no SIJ ou SAG sem o leitor de código de barras

Para processos anteriores a 2010 que ainda não tiverem as capas impressas com a nova numeração, o sistema oferece uma tela de conversão, onde será informado o número antigo do processo para que seja convertido para a nova numeração. Esse recurso pode ser utilizado em qualquer tela do SIJ ou SAG em que seja necessária a inserção do número do processo.

Para acessar a tela de conversão, representada abaixo, basta clicar no campo "**Número**", que deve estar em branco, e teclar "**TAB**" ou "**ENTER**".

| 🚨 Janela de Conversão - APConvrt                               |           |
|----------------------------------------------------------------|-----------|
| Numeração Anterior<br>Tipo Número Ano Vara TRT<br>Núm. Interno | Seq. Dig. |
| Trans <u>f</u> erir (Alt+f) Ca <u>n</u> celar (Alt+n)          | J         |
| Número Único                                                   |           |

O usuário pode optar por preencher todos os campos e clicar no botão 🔎 (ou teclar "F8") ou, pelo menos, digitar o campo "Número" e "Ano" e clicar no botão 🔎 (ou teclar "F9"). Será exibida uma lista de processos correspondentes aos dados informados para que o usuário selecione o processo desejado, como o exemplo abaixo.

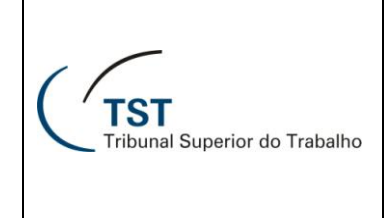

SETIN

SIJ e SAG

| Existem o | os seguintes processos co | m este numero:           | ×            |
|-----------|---------------------------|--------------------------|--------------|
|           | Localizar 🎋               |                          |              |
| Tipo      | Número Anterior           | Número Atual             |              |
|           | 1000/2006-000-14-00.4     | 100000-86.2006.5.14.0000 | <b>▲</b>     |
| AIRR      | 1000/2006-004-21-40.6     | 100040-61.2006.5.21.0004 |              |
|           | 1000/2006-004-24-40.0     | 100040-77.2006.5.24.0004 |              |
|           | 1000/2006-006-01-40.8     | 100040-13.2006.5.01.0006 |              |
|           | 1000/2006-006-04-00.7     | 100000-47.2006.5.04.0006 |              |
|           | 1000/2006-007-04-40.8     | 100040-26.2006.5.04.0007 |              |
|           | 1000/2006-007-10-00.0     | 100000-76.2006.5.10.0007 |              |
|           | 1000/2006-009-04-40.0     | 100040-20.2006.5.04.0009 |              |
|           | 1000/2006-009-23-00.2     | 100000-10.2006.5.23.0009 |              |
|           | 1000/2006-013-10-40.7     | 100040-40.2006.5.10.0013 |              |
| AIRR      | 1000/2006-013-18-40.3     | 100040-18.2006.5.18.0013 |              |
|           | 1000/2006-018-02-00.8     | 100000-65.2006.5.02.0018 |              |
| AIRR      | 1000/2006-019-03-40.3     | 100040-17.2006.5.03.0019 |              |
|           | 1000/2006-022-13-00.7     | 100000-47.2006.5.13.0022 |              |
|           | 1000/2006-022-13-40.1     | 100040-29.2006.5.13.0022 |              |
|           | 1000/2006-023-02-40.8     | 100040-32.2006.5.02.0023 | -            |
|           |                           |                          | $\mathbf{F}$ |
|           | -                         |                          |              |
| Localizar | ОК                        | Can                      | celar        |

Depois de selecionado o processo, será exibida a numeração nova no campo "Número Único", como no exemplo abaixo.

| 🛍 Janela de Conversão - APConvrt                                      |                          |  |  |  |
|-----------------------------------------------------------------------|--------------------------|--|--|--|
| Numeração Anterior   Tipo Número Ano Yara TR1   AIRR 1000 2006 004 21 | <b>Seg. Dig.</b><br>40 6 |  |  |  |
| Núm. Interno<br>583759                                                |                          |  |  |  |
| Trans <u>f</u> erir (Alt+f) Ca <u>n</u> celar (Alt+n)                 |                          |  |  |  |
| Número Único                                                          |                          |  |  |  |
| AIRR - 100040-61.2006.5.21.0004                                       |                          |  |  |  |
|                                                                       |                          |  |  |  |

Para transferir esse valor para o campo que pede a nova numeração, basta clicar em "**Transferir**" ou combinar as teclas "**Alt**" e "**f**". Caso deseje cancelar a conversão, clique em "**Cancelar**" ou pressione as teclas "**Alt**" e "**n**" simultaneamente.

O campo "**Núm. Interno**" refere-se à identificação interna do processo para a CCADP, portanto, relevante somente para esta Coordenadoria.